## How to Enroll in Mobile Banking

This allows you to use the Signal mobile app, Text Banking, and text alerts.

## **ENROLLMENT**

This must be done in eBanking on a desktop or laptop computer.

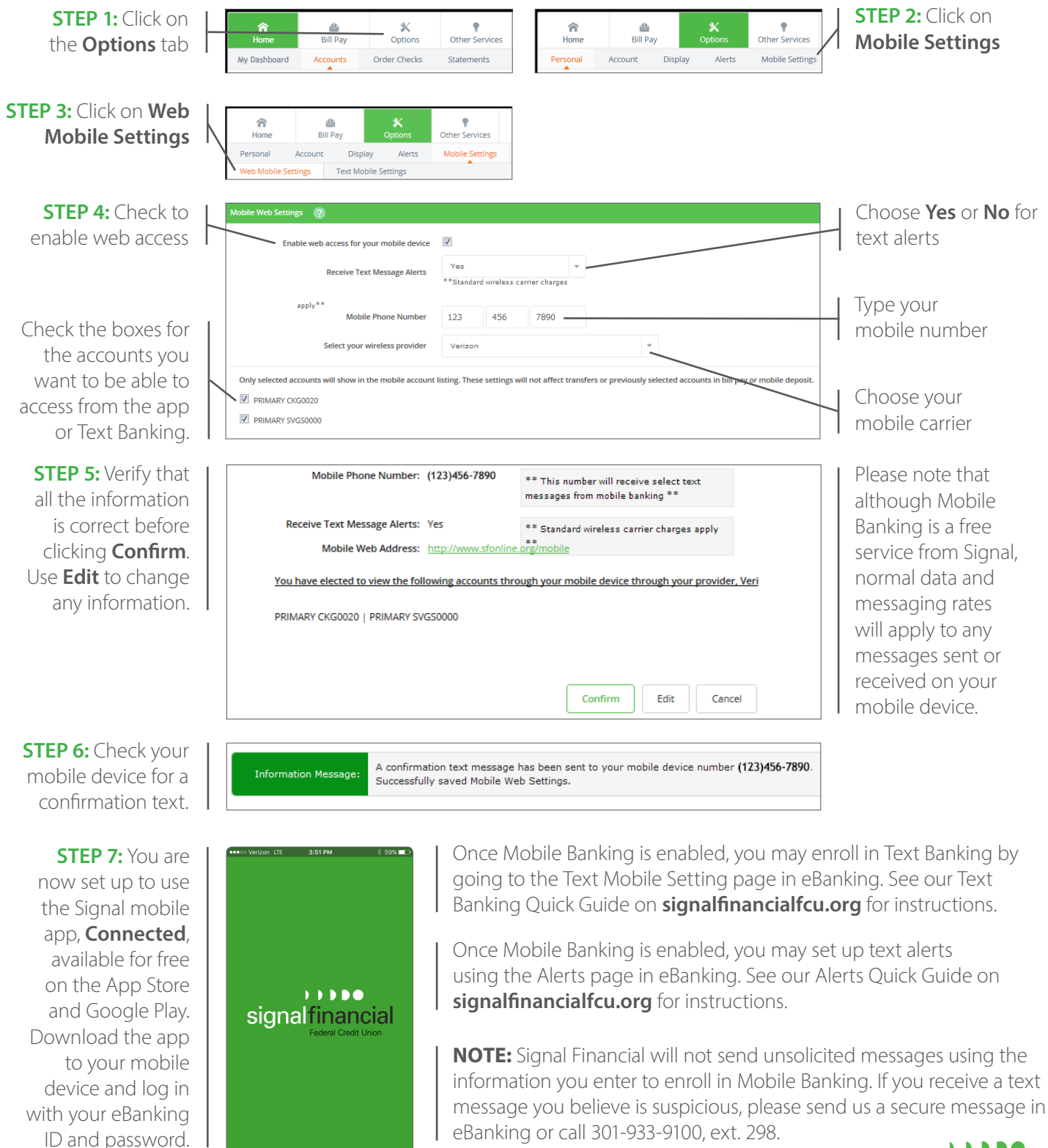

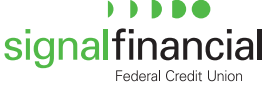

C Locations

🗸 Logir